## INSTRUCTIVO PARA LA ELABORACIÓN DEL CERTIFICADO DE RECONOCIMIENTO INEN PARA LOS CASOS DE "PRODUCTOS NO SUJETO A CONTROL".

1. Ingresar al portal Ecuapass a través de la dirección <u>https://ecuapass.aduana.gob.ec/</u> e iniciar sesión con su ID USUARIO y CONTRASEÑA.

| + The second second sec |                                                                                                    | P + ≜ C @ ECUAPASS @ ECUA                                                                                                    | APASS ×                                                                                     |                                            | <b>2</b> ↑ ★ ☆ |
|----------------------------------------------------------------------------------------------------|----------------------------------------------------------------------------------------------------|----------------------------------------------------------------------------------------------------|---------------------------------------------------------------------------------------------|--------------------------------------------|----------------|
| Archivo Edición Ver Favoritos Herramienta                                                                                                    | s Ayuda                                                                                                    | Trámites Operativos     1.3 Integración de estados del trámte     1.6 e Documentos                                                                                                    | Servicios de uso frecuente<br>• 1.3 Integración de estados del trámite                      |                                            |                |
|                                                                                                    | Aviso         mas           - CERTIFICADOS DIGITALES         - CONSIDERACIONES IMPORTANT           - ANSIDERACIONES IMPORTANT         - ASISTENCIA REMOTA           - ASISTENCIA REMOTA | Servicios informativos<br>- 2.1.1 Consulta de arancel<br>- 2.1.2 Consulta de tributos fijos<br>- 2.1.4 Consulta de Indutos fijos<br>- 2.6 Catilogos<br>- 2.7 Consulta de Verificacion de Cert. Orgen                             | e-Docs. de uso frecuente                                                                    | Quick<br>Buzon Electronico<br>SENAE<br>VUE |                |
|                                                                                                    | All.1 M pagna     Resultado de solcitud del uso                                                                                                    | Ventanilla Única  Documentos de Acompañamento Ocertificados de Origonet Certificados de Origonet Certificados de procesamento Pago-e Pago-e Consultar valdez de Certificado Ingreso Consultar información de Certificado Digital | Soporte al Cliente 3.3 Preguntas y respuestas 3.8 Servicios OCEs 3.11.2 Configurar mi págna |                                            |                |
|                                                                                                    |                                                                                                    | Copyright (c) Servicio Nacional de Aduana del Ecuador Todo                                                                                                    | is los derechos reservados                                                                  |                                            |                |

2. Seleccionar la opción Ventanilla Única Ecuatoriana (VUE).

| ← → Ø https://e     | cuapass.aduana. | gob.ec/      |                                                                                                    | P → 🗎 C 🥝 ECUAPASS                                                                                                    | CUAPASS ×                                                                                                    | □ ☆ ★                                      |
|---------------------|-----------------|--------------|----------------------------------------------------------------------------------------------------|----------------------------------------------------------------------------------------------------|----------------------------------------------------------------------------------------------------|--------------------------------------------|
| i Archivo Edición V | er Favoritos I  | Herramientas | Ayuda                                                                                                    | I a Integración de estados del tránsco     I.a Integración de estados del tránsco     I.o e Occurrentos                                                                                                    | Servicios de uso frecuente     . 1.3 Integración de estados del trámite                                                                                                    |                                            |
|                     |                 |              | CERTIFICADOS DIGITALES     CONSIDERACIONES IMPORTANT     ASISTENCIA REMOTA     3.1 Gua de uso     3.2.3 Modicar información del uso     3.4 Preguntas frecuentes     3.6 Repositorio de archivos     3.111 Mi poipna | Servicios informative<br>• 2.1.1 Consulta de anacel<br>• 2.1.2 Consulta de tributos filos<br>• 2.4.1 Consulta de RUC<br>• 2.6 Catálogos<br>• 2.7 Consulta de Verficación de Cert. (                                                                                                    | CS e-Docs. de uso frecuente                                                                                                    | Quick<br>Buzon Electronico<br>SENAE<br>VUE |
|                     |                 |              | Resultado de solectual del uso                                                                                                    | Ventanilla Única<br>• Documentos de Acompalamiento<br>• Documentos de Soporte<br>• Certicados de Orgen y DIO<br>• Estado de procesamiento<br>• Estado de procesamiento<br>• Estado de procesamiento<br>• Consultar nativez de Certificado Informe<br>• Consultar información de Certificado D | Soporte al Cliente Soporte al Cliente Soporte al C |                                            |

3. Seleccionar en el menú "Elaboración de Solicitud", la opción Documentos de Soporte>>Listado de Documentos de Soporte.

| ₩0      |                    |           |                    |                   |                                           |                  |                      |                    | ECUA PASS |
|---------|--------------------|-----------|--------------------|-------------------|-------------------------------------------|------------------|----------------------|--------------------|-----------|
|         | Elaboración d      | le Solic  | itud               | Proceso           | de Solicitud                              | Sopo             | rte al Usuario       |                    |           |
| Do      |                    |           | mi ▶               |                   |                                           |                  |                      |                    |           |
| Do      | cumentos de So     | oporte    |                    | Listado de Doc    | umento de Soport                          | e ON             |                      |                    |           |
| Insti   | Itucion            |           |                    | Certificados de   | : Origen y DJO                            |                  |                      |                    |           |
| Doci    | umento             |           | Todo               |                   |                                           |                  |                      |                    | •         |
| Sub     | partida Arancelari | ia        |                    |                   | ۹.                                        |                  |                      |                    |           |
| Búso    | queda en Resultad  | dos       | Institució         | ón 👻              |                                           |                  |                      | 0                  | Consultar |
| Infor   | mación del Doc     | umento    | Mis Form           | ularios Favoritos | En la la la la la la la la la la la la la |                  |                      |                    |           |
| Resulta | ado:1              |           |                    |                   |                                           |                  |                      |                    |           |
| No.     | Institución        | Có<br>Doc | digo de<br>cumento |                   |                                           |                  | Documento            |                    |           |
| 1       | INEN               | 128-001   | L-REQ              | Solicitud del C   | ertificado de Recono                      | ocimiento - INEN |                      |                    |           |
|         |                    |           |                    |                   |                                           |                  |                      |                    |           |
|         |                    |           |                    |                   |                                           |                  |                      |                    |           |
|         |                    |           |                    |                   |                                           |                  |                      |                    |           |
|         |                    |           |                    |                   |                                           |                  |                      |                    |           |
|         |                    |           |                    |                   |                                           |                  |                      |                    |           |
|         |                    |           |                    |                   |                                           |                  |                      |                    |           |
|         |                    |           |                    |                   |                                           |                  |                      |                    |           |
|         |                    |           |                    |                   |                                           |                  |                      |                    |           |
|         |                    |           |                    |                   |                                           |                  |                      |                    |           |
|         |                    |           |                    |                   |                                           |                  | Registrar a Mis Form | nularios Favoritos | Solicitar |

4. Se muestra un formulario, en el que debe escoger en el campo "Institución" la opción Servicio Ecuatoriano de Normalización INEN.

| Istabude Documento de Soporte Institución - Todo Documento - Todo Idago - Indo Idago - Indo Idago - Idago - Id                                                                                                    |                        | e Solicitu   | d Proceso de                                                                                                    | Solicitud                                                                                                    | Soporte al Usuari                                                                                                    | io                                                   | ~ , , , , , , , , , , , , , , , , , , , |
|----------------------------------------------------------------------------------------------------|------------------------|--------------|----------------------------------------------------------------------------------------------------|----------------------------------------------------------------------------------------------------|----------------------------------------------------------------------------------------------------|------------------------------------------------------|-----------------------------------------|
| Institución         -Teder-         Y           Documento         IdearcoAntoplana De ASECURATINO DE LA CALIDAD DEL AGRO<br>Subpartida Annolaria         Y           Búdgueda en Resultador         IDEACON NACIONAL DE PERCANCIDADES         Y           Búdgueda en Resultador         IDEACON DEL ACALIDAD CULTURA         Y           Información del Documento         ILINE) INSTITUTO ENCIONAL DE PERCANCIDADES         - Códega 128           Información del Documento         ILINE) INSTITUTO ENCIONAL DE PERCIANCION ULTURAL         - Códega 128           Macaej Institución del Documento         ILINE INSTITUTO ENCIONAL DE PERCIANCION ULTURAL ACUACULTURA Y PESC.         - Códega 128           Macaej Institutorio ENCIANAL DE PERCIANCION ULTURAL ACUACULTURA V PESC.         - Códega 128         - Códega 128           Macaej Institutorio Encorezentaria DE CONTROLIN, UNIVERTIGACION Y APLICACIONES NUCLEARES         SA 3 SUBSECEVERTAIA DE CONTROLINO ELATORIANO           Secolo Secolo Secolo De RECURSOS PERCIDINALIZACIÓN DE LA COLLUTURA         - Códega 128         SA SUBSECEVECIO NACIONAL DE PERCIDACIÓN DE LA COLLUTURA CULTURAL CULTURA SUBJECIÓN DE LA COLLUTURA SUBJECIÓN DE LA COLLUTURA SUBJECIÓN DE LA                                                                                                    | istado de Documer      | to de Sop    | porte                                                                                                    |                                                                                                    |                                                                                                    |                                                      |                                         |
| Documento              Frido-                                                                                                    | Institución            |              | -Todo                                                                                                    |                                                                                                    |                                                                                                    |                                                      | *                                       |
| Subpartida Aranceiaria         [AddROcALIDAD] AGENCIA ECUATORIANA DE ASEGURAMIENTO DE LA CALIDAD DEL AGRO           Búqueda en Resultadou         [DGAC] DIRECCIÓN GENERAL DE AVIACIÓN CUTURA           Búqueda en Resultadou         [INE] INSTITUTO ECUCIÓN GENERAL DE AVIACIÓN CUTURA           Información del Documento         [INE] INSTITUTO ACIONAL DE PERSON           No.         Institución           Códego : 128         [INERSCON] ESENCIÓN CUTURAL           No.         Institución de Couractoria de Accionaciona de Accionaciona de Acionacionación del Documento de Acionacionación del Documento de Acionacionación del Accionaciona de Acionaciona de Acionacionación del Accionaciona de Acionacionación de Acionacionación de Acionación de Acionacionación de Acionacionación de Acionac                                                                                                    | Documento              | -            | -Todo                                                                                                    |                                                                                                    |                                                                                                    |                                                      |                                         |
| Bidgueda en Resultador         IDSACI DIRECCIÓN GENERAL DE AVIACIÓN CUTUL           Información del Documento<br>Resultado : 0         ILMP) INSTITUTO ENCIONAL DE PESCA<br>ILMP) INSTITUTO INSTITUTO NACIONAL DE PESCA<br>ILMP) INSTITUTO INSTITUTO INSTITUTO ENCIONAL DE PESCA<br>IMACAPI INISTERIO DE A GRICULTURA, CANADERIA, ACUACULTURA Y PESC. Monders (ILNEN) INSTITUTO ECUATORIANO DE NORMALIZZ<br>IMACAPI INISTERIO DE A GRICULTURA, CANADERIA, ACUACULTURA Y PESC. Monders (ILNEN) INSTITUTO ECUATORIANO DE NORMALIZZ<br>IDMEGRICULTURA DE A GRICULTURA, CANADERIA, ACUACULTURA Y PESC. Monders (ILNEN) INSTITUTO ECUATORIANO DE NORMALIZZ<br>IDMEGRICULTURA DE ACINACIONAL DE PERTINO<br>IDMEGRICULTURA DE ACUACULTURA<br>ISAN SUBSCIERTARIA DE ACUACULTURA<br>ISAN SUBSCIERTARIA DE ACUACULTURA<br>ISAN SUBSCIERTARIA DE ACUACULTURA<br>ISAN SUBSCIERTARIA DE ECURSOR SERVICIO NACIONAL DE ESCURSOS PESQUEROS                                                                                                    | Subpartida Arancelaria |              | AGROCALIDAD] AGENCIA EC                                                                                                    | UATORIANA DE AS                                                                                                    | SEGURAMIENTO DE LA CALIDAD                                                                                                    | DEL AGRO                                             |                                         |
| Información del Documento II, Instituto de Cuolocitado De NotionaLZACIÓN<br>esultado : 0 UMER-SCAN) INSTITUTO NACIONAL DE PESCA<br>INNC: INSTITUTO NACIONAL DE PESCA<br>INNC: INSTITUTO NACIONAL DE P | Búsqueda en Resultado  | is [         | DGAC] DIRECCION GENERAL                                                                                                    | DE AVIACION CI                                                                                                    | VIL                                                                                                    |                                                      |                                         |
|                                                                                                    | No. Institución        | Códi<br>Docu | INPC] INSTITUTO NACIONAL<br>MAGAP] MINISTERIO DE AGR<br>MEER-SCAN] SUBSECRETARI<br>SAJ SUBSECRETARIA DE ACL<br>SAE] SERVICIO DE ACREDIT<br>SERCOP] SERVICIO NACION.<br>SERCOP] SERVICIO NACION.<br>SRP] SUBSECRETARIA DE RE | DE PATRIMONIO C<br>ICULTURA, GANAE<br>A DE CONTROL, IN<br>ACULTURA<br>ACION ECUATORIA<br>AL DE CONTRATAC<br>CURSOS PESQUER | CULTURAL CONTRUCTION OF CONTRUCTION OF CONTRUCTURA OF CONTRUCTURA OF CONTRUCTURA | ódigo:128<br>Iombre:[INEN]INSTITUTO E<br>S NUCLEARES | CUATORIANO DE NORMALIZA                 |
|                                                                                                    |                        |              |                                                                                                    |                                                                                                    |                                                                                                    |                                                      |                                         |
|                                                                                                    |                        |              |                                                                                                    |                                                                                                    |                                                                                                    |                                                      |                                         |
|                                                                                                    |                        |              |                                                                                                    |                                                                                                    |                                                                                                    |                                                      |                                         |

5. Hacer clic en el botón "Consultar".

| ₩D      |                    |            |                   |                                      |                    | ECUA PASS   |
|---------|--------------------|------------|-------------------|--------------------------------------|--------------------|-------------|
|         | Elaboración d      | le Solic   | itud              | Proceso de Solicitud                 | Soporte al Usuario |             |
| Lista   | do de Docume       | nto de S   | Soporte           |                                      |                    |             |
| Insti   | tución             |            | [INEN] IN         | STITUTO ECUATORIANO DE NORMALIZ      | ACION              | •           |
| Doci    | umento             |            | Todo              |                                      |                    | •           |
| Subp    | partida Arancelari | а          |                   | ٩                                    |                    |             |
| Búso    | queda en Resultad  | los        | Instituciór       | 1 <b>v</b>                           |                    | Consultar P |
| Infor   | mación del Doc     | umento     | Mis Formu         | larios Favoritos                     |                    |             |
| Resulta | ado : 1            |            |                   |                                      |                    |             |
| No.     | Institución        | Cóc<br>Doc | ligo de<br>umento |                                      |                    |             |
| 1       | INEN               | 128-001    | -REQ              | Solicitud del Certificado de Reconoc | imiento - INEN     |             |
|         |                    |            |                   |                                      |                    |             |
|         |                    |            |                   |                                      |                    |             |
|         |                    |            |                   |                                      |                    |             |
|         |                    |            |                   |                                      |                    |             |
|         |                    |            |                   |                                      |                    |             |
|         |                    |            |                   |                                      |                    |             |
|         |                    |            |                   |                                      |                    |             |
|         |                    |            |                   |                                      |                    |             |

Registrar a Mis Formularios Favoritos Solicitar

## 6. Seleccionar el formulario 128-001-REQ Solicitud del Certificado de Reconocimiento-INEN.

| #O      |                                     |           |             |                                     |                    | ECUA PASS |
|---------|-------------------------------------|-----------|-------------|-------------------------------------|--------------------|-----------|
|         | laboración c                        | le Solici | tud         | Proceso de Solicitud                | Soporte al Usuario | , p C 🖷   |
| Listad  | lo de Docume                        | nto de S  | oporte      |                                     |                    |           |
| Instit  | tución                              |           | [INEN] INS  | TITUTO ECUATORIANO DE NORMAL        | IZACION            | -         |
| Docu    | imento                              |           | Todo        |                                     |                    | •         |
| Subp    | oartida Arancelari                  | а         |             | ٩                                   |                    |           |
| Búsq    | jueda en Resultad                   | los       | Institución | -                                   |                    |           |
| Infor   | mación del Doci                     | umento    | Mis Formula | arios Favoritos                     |                    |           |
| Resulta | do : 1                              |           |             |                                     |                    |           |
| No.     | No. Institución Código de Documento |           |             |                                     |                    |           |
| 1       | INEN                                | 128-001   | -REQ        | Solicitud del Certificado de Recono | cimiento - INEN    |           |
|         |                                     |           |             |                                     |                    |           |
|         |                                     |           |             |                                     |                    |           |
|         |                                     |           |             |                                     |                    |           |
|         |                                     |           |             |                                     |                    |           |
|         |                                     |           |             |                                     |                    |           |
|         |                                     |           |             |                                     |                    |           |
|         |                                     |           |             |                                     |                    |           |
|         |                                     |           |             |                                     |                    |           |

Registrar a Mis Formularios Favoritos Solicitar

7. Hacer clic en el botón "Solicitar".

|         |                    |           |                    |                                        |                            | ECUAPASS               |
|---------|--------------------|-----------|--------------------|----------------------------------------|----------------------------|------------------------|
|         | laboración d       | le Solic  | itud               | Proceso de Solicitud                   | Soporte al Usuario         | ₂ <u>∎</u> Ū           |
| Lista   | do de Docume       | nto de S  | Soporte            |                                        |                            |                        |
| Insti   | tución             |           | [INEN] INS         | TITUTO ECUATORIANO DE NORMALIZA        | ACION                      | •                      |
| Doci    | umento             |           | Todo               |                                        |                            | •                      |
| Subp    | partida Arancelari | a         |                    | ٩                                      |                            |                        |
| Búso    | queda en Resultad  | los       | Institución        | •                                      |                            |                        |
| Infor   | mación del Docu    | imento    | Mis Formul         | arios Favoritos                        |                            |                        |
| Resulta | ado : 1            |           |                    |                                        |                            |                        |
| No.     | Institución        | Có<br>Doc | digo de<br>sumento |                                        | Documento                  |                        |
| 1       | INEN               | 128-001   | -REQ               | Solicitud del Certificado de Reconocir | miento - INEN              |                        |
|         |                    |           |                    |                                        |                            |                        |
|         |                    |           |                    |                                        |                            |                        |
|         |                    |           |                    |                                        |                            |                        |
|         |                    |           |                    |                                        |                            |                        |
|         |                    |           |                    |                                        |                            |                        |
|         |                    |           |                    |                                        |                            |                        |
|         |                    |           |                    |                                        |                            |                        |
|         |                    |           |                    |                                        | Registrar a Mis Formulario | os Favoritos Solicitar |

8. Se muestra el formulario de Solicitud del Certificado de Reconocimiento INEN, en el cual las secciones "Datos de Solicitud", "Datos de Solicitante" y "Datos de Importador" deben ser registradas de acuerdo a lo que solicita cada campo.

|                                                             |         |                                          |                     |     |                                                               |               |   | ECUA PASS  |
|-------------------------------------------------------------|---------|------------------------------------------|---------------------|-----|---------------------------------------------------------------|---------------|---|------------|
| Elaboración de Soli                                         | citud   | Proc                                     | eso de Solicitud    |     | Soporte al Usuario                                            | )             |   | , <b>D</b> |
| Solicitud del Certificado d                                 | de Reco | nocimiento                               | - INEN              |     |                                                               |               |   |            |
| Datos de Solicitud                                          |         |                                          |                     |     |                                                               |               |   |            |
| * Número de Solicitud                                       | 16910   | 504 🔻 203                                | 6 Consultar         |     | * Fecha de Solicitud                                          | 29/03/2016    |   |            |
| * Ciudad de Solicitud                                       | Sele    | cción                                    |                     |     |                                                               |               |   | •          |
| Datos de Solicitante                                        |         |                                          |                     |     |                                                               |               |   |            |
| * Clasificación de Solicitante                              | • Pers  | sona Jurídica 🤇                          | ) Persona Natural   |     | * Número de Identificación de la<br>Empresa Solicitante (RUC) | 0990340234001 |   |            |
| * Nombre o Razón Social de<br>Solicitante                   | YANBA   | AL ECUADOR S.                            | Α.                  |     |                                                               |               |   |            |
| * Provincia de la Empresa<br>Solicitante                    | [017]   | PICHINCHA                                |                     | -   | * Cantón/Ciudad de la Empresa<br>Solicitante                  | [17060] QUITO |   | -          |
| <ul> <li>Parroquia de la Empresa<br/>Solicitante</li> </ul> | Sele    | cción                                    |                     | -   |                                                               |               |   |            |
| <ul> <li>Dirección de la Empresa<br/>Solicitante</li> </ul> | AV. NA  | AV. NACIONES UNIDAS E3-39 Y AV. AMAZONAS |                     |     |                                                               |               |   |            |
| * Nombre de Solicitante                                     | CARLO   | CARLOS GALLEGOS                          |                     |     |                                                               |               |   |            |
| * Teléfono de Solicitante                                   | 39622   | 00                                       |                     |     | Fax de Solicitante                                            |               |   |            |
| <ul> <li>Correo Electrónico de<br/>Solicitante</li> </ul>   | CARLO   | S.GALLEGOS@                              | YANBAL-INT.COM      |     |                                                               |               |   |            |
| Datos de Importador                                         | Es l    | a misma info                             | mación del solicita | nte |                                                               |               |   | ~          |
| * Clasificación                                             | • Pers  | sona Jurídica 🤇                          | ) Persona Natural   |     | * Número de Identificación                                    | RUC           | - | ٩          |
| * Nombre                                                    |         |                                          |                     |     |                                                               |               |   |            |
| * Representante Legal de<br>Importador                      |         |                                          |                     |     |                                                               |               |   |            |
| * Provincia                                                 | Sele    | cción                                    |                     | •   | * Cantón/Ciudad                                               | Selección     |   | •          |
| * Parroquia                                                 | Sele    | cción                                    |                     | -   |                                                               |               |   |            |
| * Dirección                                                 |         |                                          |                     |     |                                                               |               |   |            |
| * Teléfono                                                  |         |                                          |                     |     | * Correo Electrónico                                          |               |   |            |

9. En sección "Datos del Producto", específicamente en el campo "Nombre de Producto" debe seleccionar la opción "O PRODUCTO NO SUJETO A CONTROL" y registrar los datos pertinentes en los demás campos que conforman dicha sección.

| Datos de | e Productos        |                      | ·              |
|----------|--------------------|----------------------|----------------|
| No.      | Nombre de Producto | Nombre de Fabricante | País de origen |
|          |                    |                      |                |
|          |                    |                      |                |
|          |                    |                      |                |
|          |                    |                      |                |
|          |                    |                      |                |
|          |                    |                      |                |
|          |                    |                      |                |
|          |                    |                      |                |
|          |                    |                      |                |
|          |                    |                      |                |

|                                 |                                                                                                    | \$            |
|---------------------------------|----------------------------------------------------------------------------------------------------|---------------|
| * Nombre de Producto            | Selección                                                                                                    | -             |
|                                 | Selección                                                                                                    | <b>A</b>      |
|                                 | 0 PRODUCTO NO SUJETO A CONTROL                                                                                                    |               |
| No. Solicitud                   | ACEITES LUBRICANTES<br>AGENTES DE TENSION SUPERFICIAL                                                                                                    | . Código : 40 |
| No. Emisión de Certificado      | AGUAS MINERALES Y AGUAS PURIFICADAS                                                                                                    |               |
| * Marca Comercial               | ALAMBRE CONFORMADO EN FRÍO PARA HORMIGÓN ARMADO<br>ALAMBRES DE ALUMINIO DESNUDOS DE SECCIÓN CIRCULAR PARA USO ELÉCTRICO.                                                       |               |
| * Nombre de Fabricante          | ALCANTARILLAS METÁLICAS GALVANIZADAS CORRUGADAS. REQUISITOS E INSPECCIÓN                                                                                                    |               |
| * País de origen                | ALUMBRADO PUBLICO<br>AMOLADORAS                                                                                                    |               |
| Puerto de Embarque              | ARTEFACTOS DE REFRIGERACIÓN DOMÉSTICOS CON O SIN ESCARCHA. REFRIGERADORES CON O SIN COMPARTIMIEN                                                                               | TO DE E       |
| * Distribuidor                  | ARTEFACTOS DE USO DOMÉSTICO PARA COCINAR, QUE UTILIZAN COMBUSTIBLES GASEOSOS<br>ARTEFACTOS DOMÉSTICOS PARA ALMACENAMIENTO DE ALIMENTOS CONGELADOS Y CONGELADORES DOMÉSTICOS DI | E ALIMEI      |
| No. de Factura o Nota de Pedido | ARTEFACTOS ELECTRODOMESTICOS PARA COCCION POR INDUCCION                                                                                                    |               |
| Observaciones                   | ARTICULOS DE VIDRIO Y VITROCERAMICA EN CONTACTO CON ALIMENTOS                                                                                                    | V             |
| * Detalles del Producto         |                                                                                                    |               |
| * Partida Arancelaria           | ٩                                                                                                    |               |

10. En el campo "Observaciones" debe registrar el nombre del reglamento técnico al cual hace referencia el "producto no sujeto a control".

|                                 |                      |          |                                 |        |     |         |              | Ŷ         |
|---------------------------------|----------------------|----------|---------------------------------|--------|-----|---------|--------------|-----------|
| * Nombre de Producto            | p producto no sujeto | A CONTRO | L                               |        |     |         |              | •         |
|                                 |                      |          |                                 |        |     |         |              |           |
| No. Solicitud                   |                      |          | No. Registro Sanitario/N        | ISO    |     | Valid   | lar Registro | Sanitario |
| No. Emisión de Certificado      |                      |          | (ARCSA)<br>Fecha de Vencimiento |        |     | , vanc  | an Registro  | ouncurro  |
| * Marca Comercial               |                      |          |                                 |        |     |         |              |           |
| * Nombre de Fabricante          |                      |          |                                 |        |     |         |              |           |
| * País de origen                | Selección            |          |                                 |        |     |         |              | -         |
| Puerto de Embarque              | Selección            |          | •                               | Selecc | ión |         |              | •         |
| * Distribuidor                  |                      |          |                                 |        |     |         |              |           |
| No. de Factura o Nota de Pedido |                      |          |                                 |        |     |         |              |           |
| Observaciones                   |                      |          |                                 |        |     |         |              |           |
| * Detalles del Producto         |                      |          |                                 |        |     |         |              |           |
| * Partida Arancelaria           |                      | ٩        |                                 |        |     |         |              |           |
|                                 |                      |          |                                 |        |     | Agregar | Modificar    | Eliminar  |

11. En la sección "Documentos Adjuntos", debe adjuntar la Ficha Técnica o Catálogo emitido por el fabricante, la cual debe contener la siguiente información como mínimo:

- Nombre del Producto.
- Composición del Producto.
- Aplicación y Uso.

| Documento                      | Adjunto                                               |                                 | -                            |
|--------------------------------|-------------------------------------------------------|---------------------------------|------------------------------|
| Resultado : (<br>Condición : ( | )<br>( * ) Obligatorio, (+) Condicional, (O) Opcional | Tama                            | ño de Archivo : 0(KB)        |
| Condición                      | Nombre de Archivo                                     | Descripción                     | Número de<br>Archivo Adjunto |
| *                              | FACTURA O NOTA DE PEDIDO                              | FACTURA O NOTA DE PEDIDO        | 0                            |
| 0                              | DOCUMENTOS ADICIONALES                                | DOCUMENTOS ADICIONALES          | 0                            |
| 0                              | CATALOGO ESPECIFICACION TECNICA                       | CATALOGO ESPECIFICACION TECNICA | 0                            |
|                                |                                                       |                                 |                              |
|                                |                                                       |                                 |                              |